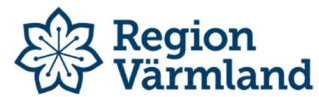

| Dokumenttyp                               | Ansvarig verksamhet                | Version                      | Antal sidor   |
|-------------------------------------------|------------------------------------|------------------------------|---------------|
| Instruktion ångra skrotning av individ S2 | Hjälpmedelsservice                 | 1                            | 1             |
| Dokumentägare<br>Hjälpmedelsstrateg       | Fastställare<br>Hjälpmedelsservice | Giltig fr.o.m.<br>2022-11-07 | Giltig t.o.m. |

## Ångra skrotning av individ

Denna instruktion används när en individ har blivit felaktigt skrotad och skrotningen därför behöver ångras. Man kan ångra/makulera en skrotning av individ, som är gjord i samband med retur från mottagare, så länge skrotningen inte blivit bokförd.

| Gå till                | Inventeringsöversikt                                                                                                   |
|------------------------|----------------------------------------------------------------------------------------------------|
| "Skrotningsöversikt"   | Skrotning                                                                                                    |
| som ligger i kuben     | Skrotningsöversikt                                                                                                    |
| "lager" i undermenyn   | Skapa lag.påfylln.                                                                                                    |
| "lageradministration". |                                                                                                    |
| Klicka in dig på       | Sök skrotning                                                                                                    |
| avancerat sök.         |                                                                                                    |
|                        |                                                                                                    |
|                        |                                                                                                    |
| Sök fram aktuell       |                                                                                                    |
| individ genom att      |                                                                                                    |
| skriva in              |                                                                                                    |
| individnumret. Klicka  |                                                                                                    |
| på verifiera för att   |                                                                                                    |
| säkerställa att det är |                                                                                                    |
| rätt individ.          |                                                                                                    |
| Klicka på sök.         | Individ 43595                                                                                                    |
| 1                      | Skrotningskod                                                                                                    |
|                        | Skrotad av                                                                                                    |
|                        | T.o.m datum                                                                                                    |
|                        | Sor Nolistali                                                                                                    |
|                        |                                                                                                    |
| Sökresultatet syns     | 18020028 33192 Kedietäcke vuxen 5 kg trevira 43595 Rekonditioneringsförråd 2. Bortrensade hiälomedel biblo2 2018-01-09 |
| nedanför. Klicka in    |                                                                                                    |
| dig på ögat på rätt    |                                                                                                    |
| individ.               |                                                                                                    |
| Välj "makulera         | D d                                                                                                    |
| skrotning" i den blå   |                                                                                                    |
| funktionsmenyn till    | Makulera skrotning                                                                                                    |
| höger i bild.          | Mina genvägar                                                                                                    |
| Klart!                 |                                                                                                    |

Giltig t.o.m.